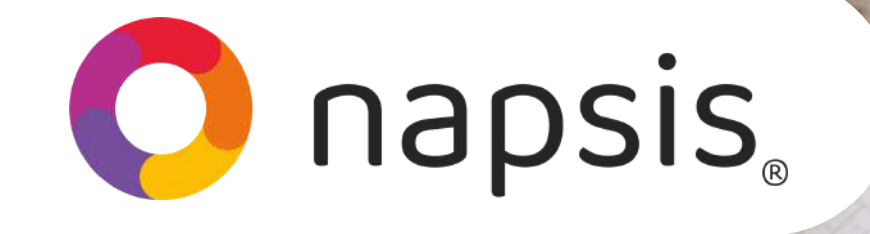

#### ¡Bienvenido Año Escolar 2025!

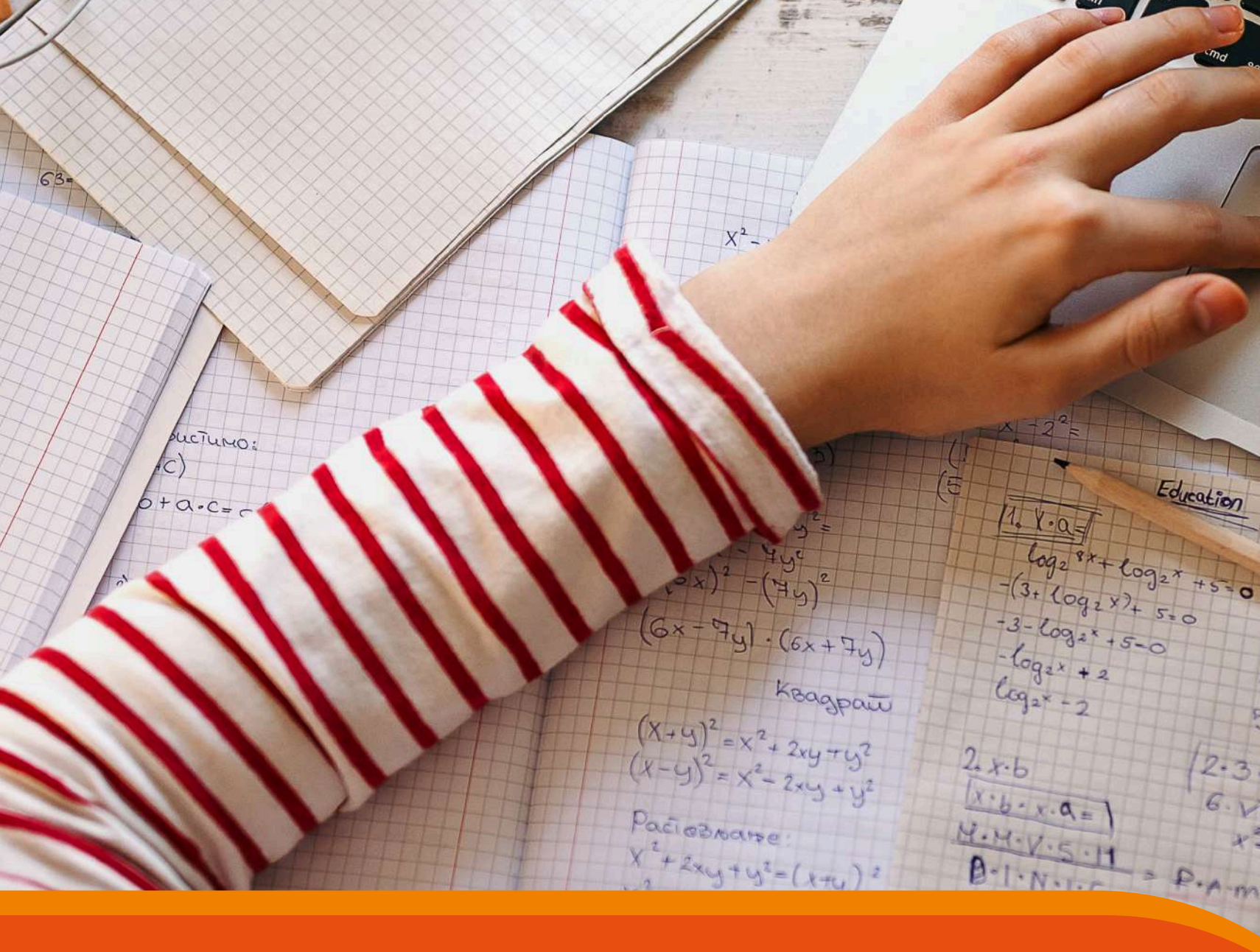

¿Quieres consultar y asignar datos a una asignatura? Aquí te decimos cómo hacerlo.

>

80,0

5+2=8

1+2=1

5-2=5

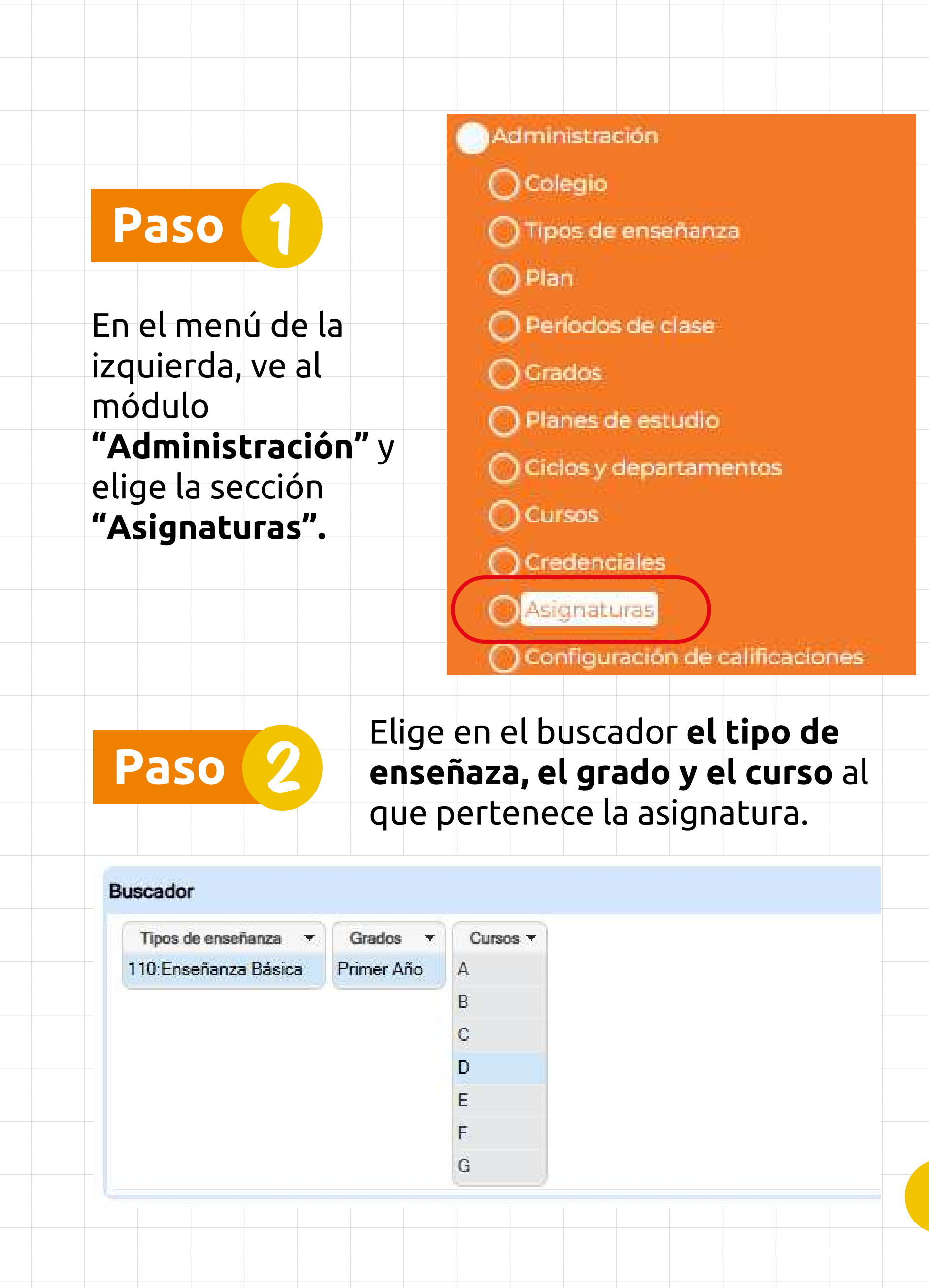

# Paso

### Haz clic en alguna de las asignaturas del curso...

| Orden | Nombre                                                                                                    | Ponderable | Profesor       | Representación              | Horas | Acciones |
|-------|----------------------------------------------------------------------------------------------------|------------|----------------|-----------------------------|-------|----------|
| 1     | Matemática                                                                                                    | Sí         | Mayor Katiuska | Numérica: (1.0 - 7.0)       | 0     | × ÷      |
|       | Serviciones básicas en centro de engorda de salmones                                                                                                    | Sí         |                | Numérica: (1.0 - 7.0)       | 0     | ⊠ ♣      |
|       | Santa el desarrollo profesional desarrollo profesional se constructional se constructional desarrollo profesional se construction de la construction de la constructi | Sí         |                | Numérica: (1.0 - 7.0)       | 0     | ⊠ 🚔 🖣    |
|       | Scademia de matemática                                                                                                    | Sí         |                | Numérica: (1.0 - 7.0)       | 0     | ×        |
| 2     | Lengua indígena: mapuzugun                                                                                                    | Sí         |                | Numérica: (1.0 - 7.0)       | 0     | × 👌      |
| 3     | Religión.católica                                                                                                    | Sí         |                | Conceptual: ( I, S, B, MB ) | 0     | ⊠ ≙ ₹    |
| 4     | Italiano                                                                                                    | Sí         |                | Numérica: (1.0 - 7.0)       | 0     | ⊠ 🛓      |
| 5     | Música                                                                                                    | Sĩ         |                | Numérica: (1.0 - 7.0)       | 0     |          |
| 6     | Religión                                                                                                    | Si         |                | Conceptual: (NL, ML, PL, L) | 0     | X 👌 i    |

Y aparecerá un **formulario que debes llenar para asignar al docente que tomará la asignatura**, la cantidad de horas que le dedicará, el tipo de formación y si estará subordinada o no a otra asignatura.

| -<br>Asignatura :                  | natura : Música (Código : 288)                                         |                                      |  |  |
|------------------------------------|------------------------------------------------------------------------|--------------------------------------|--|--|
| Profesor                           |                                                                        |                                      |  |  |
| Profesor secundario :              | 1 ., Profesor<br>10 10, Profesor<br>11 11, Profesor<br>12 12, Profesor | Limpiar                              |  |  |
| Considerada en actas :             |                                                                        |                                      |  |  |
| Horas :                            | 0                                                                      |                                      |  |  |
| Formación :                        | General 🗸                                                              |                                      |  |  |
| Subordinada a :                    |                                                                        |                                      |  |  |
|                                    |                                                                        |                                      |  |  |
| Ponderable :                       |                                                                        |                                      |  |  |
| Para ir a las configuraciones de p | romedios, modificadores y exámenes de asignatura                       | as presione el siguiente <u>link</u> |  |  |
|                                    |                                                                        |                                      |  |  |

También puedes dejar consignada si esta estará considerada en acta y si el cálculo de notas será o no ponderable.

Cuando hayas ingresado los datos, presiona "Guardar".

### Ten en cuenta...

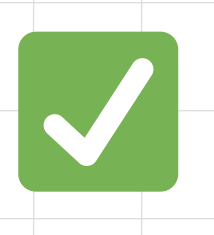

Para que un docente sea asignado a una asignatura, **debe tener el perfil Docente**. Esto es <u>obligatorio</u> y no son validos otros perfiles similares.

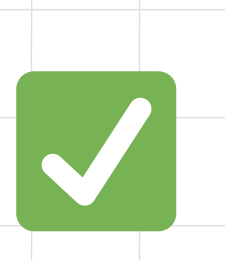

Es obligatorio que el docente tenga una asignatura asignada para acceder a la plataforma, de lo contrario, no podrá hacerlo.

# ¡Este 2025 todos volvemos contigo al colegio!

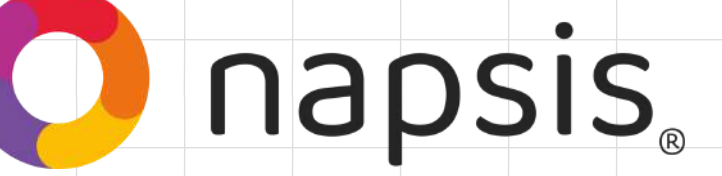